## ¿QUIERES CONSULTAR DATOS MUNICIPALES?

# 

### Ingresa a WWW.INEGI.ORG.MX

|                          | Dunca .                                                | a)                                                      |                                                                                                    |
|--------------------------|--------------------------------------------------------|---------------------------------------------------------|----------------------------------------------------------------------------------------------------|
| Población<br>126,014,024 | Producto Interne Bruto<br>0.9% 4.3%<br>statuto traditi | Inflación<br>7.82% 0.38%<br>Prof. State                 | Tasa de Desecupación<br>3.0%<br>er a Petaple Esclinearen Anne                                                                                                    |
| 2829                     | 2" kinesite 2622                                       | Disardere 2022                                          | Animeredien 2023                                                                                                    |
| Seleccionar un estado    |                                                        |                                                         | Aguascalientes<br>Potiación 2020<br>1.426.687 operadas                                                                                                    |
| feleccionar un estado    |                                                        | Esco<br>Población de S<br>Consulta los indicadores de t | Aguascalientes<br>Potravin, 2020<br>1,425,607 personas<br>Lantad de la potravin de 15 y más alice, 2020<br>18-3 alice<br>alice y más hutitante de tengua indigena, 2020<br>2,560 personas<br>Liter más indicedente, de Jouenculientes<br>e lanse geográfica |

#### 2. Da clic en la pestaña Programas de información

|                                        |                           | an active de Pictur |                 |             |                                                                                                    |
|----------------------------------------|---------------------------|---------------------|-----------------|-------------|----------------------------------------------------------------------------------------------------|
|                                        | beer.                     |                     |                 | ٩           |                                                                                                    |
| Población                              | Producto In               | terno Bruto         | Infla           | nción       | Tasa de Desocupación                                                                                                   |
| 126,014,024                            | 0.9%<br>senacăt remeatrat | 4.3%                | 7.82%           | 0.38%       | 3.0%<br>de la Poliziole Económicamente Activa                                                                          |
| 2020                                   | 2" bine                   | dei 2022            | Doen            | tee 2022    | Novientian 2022                                                                                                    |
|                                        |                           |                     |                 |             |                                                                                                    |
| nsulta de indicadores                  | sociodemográficos         | y económicos j      | sor área geográ | fica 🖌      | Aguascaliennes<br>Posición, 2020<br>1,426,607 persona                                                                  |
| sulta de indicadores<br>over un estado | sociodemográficos         | y económicos p      | or área geográ  | fica<br>Esc | Aguas calientes<br>Posiación, 2020<br>1,426,807 personas<br>landad de la población de 15 y más años, 2020<br>18.3 años |

3. Selecciona Censos en el apartado de subsistema de información económica

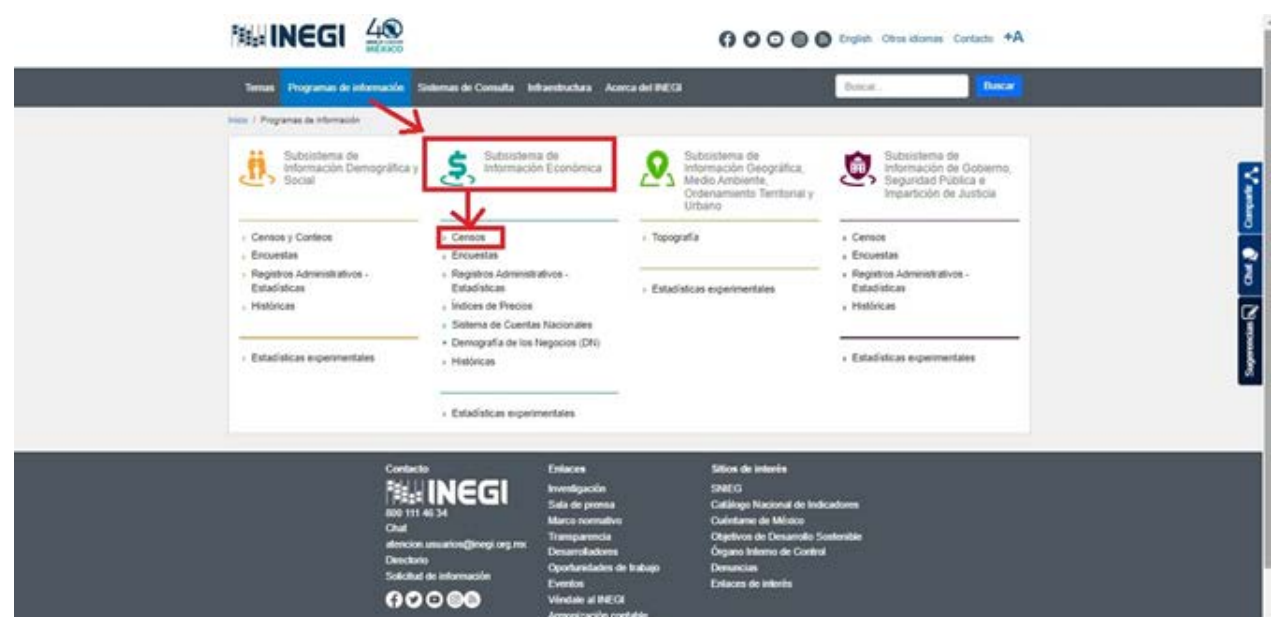

4. Da clic en Censos Económicos

| Subsistema de<br>Intornación Demográfica<br>Social                                    | Subsistema de<br>Información Económica                                                                  | Subsistema de<br>Información Deográfica,<br>Medio Ambiente,<br>Ordenamiento Territorial y<br>Urbano | Subsistema de<br>Información de Oobierno,<br>Seguridad Pública e<br>Impartición de Justicia |
|---------------------------------------------------------------------------------------|----------------------------------------------------------------------------------------------------|----------------------------------------------------------------------------------------------------|---------------------------------------------------------------------------------------------|
| Censos y Conteos     Encoestas                                                        | Censos     Censos Económicos                                                                            | Topografía                                                                                          | Censos     Enconsta                                                                         |
| <ul> <li>Registros Administrativos -<br/>Estadristicas</li> <li>Históricas</li> </ul> | Agropecuarios y Ejidales     Encuestas     Registros Administrativos -     Estadústicas                 | Estadísticas experimentates                                                                         | Registros Administrativos -<br>Estadráticas     Históricas                                  |
| Estadísticas experimentales                                                           | Indices de Precios     Sistema do Cuentas Nacionates     Demografía de los Negocios (DN)     Históricas |                                                                                                    | Estadísticas experimentales                                                                 |
|                                                                                       | + Estadísticas experimentales                                                                           |                                                                                                    |                                                                                             |

5.- Seleccione la pestaña tabulados y despliegue tabulados interactivos

| Terrat Programas do Infor                       | maceles Sisteman de Comulta                                         | Infrantituctura Aconca del                                      | NEG .                                   | foreix.                   | Ruscar.                                 |  |
|-------------------------------------------------|---------------------------------------------------------------------|-----------------------------------------------------------------|-----------------------------------------|---------------------------|-----------------------------------------|--|
| initia ( Programma, da Afrancia) - Op           | rana Esperierana 2019                                               |                                                                 |                                         |                           |                                         |  |
| Censos E                                        | Económicos 2019                                                     | 0                                                               |                                         |                           | 0                                       |  |
| Contract 100 100 100 100 100 100 100 100 100 10 | datos aquí presentados correspo<br>es, convectalizadores de mercaro | nden a los Resultados definit<br>las y prestadores de servicios | ven de las Caraca Económicos 2010; de   | tudos los establec        | intentia productores de                 |  |
|                                                 |                                                                     | • \                                                             | Aer más                                 |                           |                                         |  |
| © Útima actual                                  | cación: 16 de julio de 2020                                         |                                                                 |                                         |                           |                                         |  |
| whereastic p                                    | eneral Cocumentación Ta                                             | buledice Microdation D                                          | olor attentos Publicaciones Herri       | ernertas                  |                                         |  |
| Nota: El per<br>afiliados al e                  | ional ocupado isportado en ini<br>istítuto Mexicano del Seguro Soci | e Programa Estadístico es or<br>A                               | occeptualmente diferente (ver metadato) | a la definición de p      | puestos de trabajo                      |  |
| Desta se fi                                     | Mi                                                                  |                                                                 | Q                                       | Resultador<br>Descargar S | e encontradox 🚥<br>Iodos los anchivos 🕸 |  |
| -Tituto 🔶                                       |                                                                     |                                                                 | Periodo 4                               | Formation                 |                                         |  |
| • Tabulados<br>• Tabulados                      | interactivos<br>predefinidos                                        |                                                                 |                                         |                           |                                         |  |
|                                                 |                                                                     |                                                                 |                                         |                           |                                         |  |
|                                                 |                                                                     | Enlacon<br>Investigación                                        | Silice de interis<br>Statici            |                           |                                         |  |
|                                                 | Mar In Con                                                          | Sala de prensa                                                  | Catálogo Nacional de Indicad            | korea -                   |                                         |  |

6.- Ingresa a Sistema Automatizado de Información Censal (SAIC)

| Ternan Programas de información Sistemas do Consulta Infrantinathara Acorca                                                  | del NECI                                              | Mar Dece                                                                                                    |
|----------------------------------------------------------------------------------------------------|-------------------------------------------------------|----------------------------------------------------------------------------------------------------|
| muur Programas ea información / Canasa Escenimicas 2019                                                                      |                                                       | And the second second se |
| Censos Económicos 2019                                                                                                    |                                                       | Ð                                                                                                    |
| Los datos aquí presentados corresponden a los Resultados de<br>bienes, comercializadores de mercancias y prestadores de serv | etrotivos de los Censos Económicos 2019, de t<br>cios | odos los establecimientos productores d                                                                                                    |
|                                                                                                    | • Ver más                                             |                                                                                                    |
| O Ultima actualización: 16 de julio de 2020                                                                                  |                                                       |                                                                                                    |
| Información general Documentación Tabulados Microdatos                                                                       | Datos atventos Publicaciones Herrari                  | ertes                                                                                                    |
| Nota: El pensonal ocupado reportado en este Programa Estadístico e<br>añilados al instituto Mexicano del Seguro Social       | es conceptualmente diferente (ver metadato) a         | a definición de puestos de trabajo                                                                                                    |
| Duscer en Stuts                                                                                                    | Q.                                                    | Resultados encontrados 🚥                                                                                                    |
|                                                                                                    |                                                       | Descargar todos los archivos 🔥                                                                                                    |
| -Tituto 🕈                                                                                                    | Periodo 🕈                                             | Formatos                                                                                                    |
| - Tabulados interactivos                                                                                                    |                                                       |                                                                                                    |
| and the second second second second second second second second second second second second second second second             |                                                       |                                                                                                    |

#### 7. Selecciona el o los años censales

| Insos / Programas da Información / Canada Económ | iote 2010 ( Distance / | Automaticado de Infere         | ecile Centel (SAIC)               |                |         |   |     |         |           |           |         |
|--------------------------------------------------|------------------------|--------------------------------|-----------------------------------|----------------|---------|---|-----|---------|-----------|-----------|---------|
| Selección de variables eT                        | Censos<br>Sistema Aut  | Económic<br>ornalizado de info | <b>05</b><br>omación Cansal (SAIC | 5              |         |   |     |         |           | -         | wheeled |
| A Ano censal                                     |                        |                                |                                   |                | ±.      | B | 1   | 0       |           |           | *       |
| 2018<br>2013<br>2008<br>2009                     |                        |                                |                                   |                |         |   |     | Res     | illados e | ncontrado | ••      |
| ✓ Área geográfica                                | Año Censal<br>+        | Entidad                        | Actividad Económica               | UE Unidades ec | onómica |   |     |         |           |           |         |
| W Artholist according to                         | 2018                   | 00 Total Nacional              | Total nacional                    |                |         |   |     |         |           | 400       | 0157    |
| · Avenues eventures                              | 2013                   | 00 Total Nacional              | Total nacional                    |                |         |   |     |         |           | 423       | 0745    |
| Variable censul                                  | 2008                   | 00 Total Nacional              | Total nacional                    |                |         |   |     |         |           | 372       | 4019    |
| ✓ Estrato de personal ocupado                    | 2003                   | 00 Total Nacional              | Total nacional                    |                |         |   |     |         |           | 300       | 5157    |
| ♥ Indicadores                                    | Pagna 1                |                                |                                   |                |         |   | Res | ultados | por pågir | NA 10     | *       |
| Lingiar Consultar                                |                        |                                |                                   |                |         |   |     |         |           |           |         |

8. Indica el ámbito geográfico, despliega el área geográfica y selecciona el municipio de tu interés

| mass / Programas de Información / Carners Estendent                                                                                                    | a 2018 / Saharia Automatizado de Información Cansal (SAIC)                                                      |                                                                                                    |  |
|----------------------------------------------------------------------------------------------------|----------------------------------------------------------------------------------------------------|----------------------------------------------------------------------------------------------------|--|
| Selección de variables T<br>Lingda Consultar<br>V Año censal<br>Año censal<br>Año censal                                                                                                    | Censos Económicos<br>Sistema Automatizado de Información Censal (SAIC)<br>Suía Apre                             | Tutorial<br>. Co S . Co S |  |
|                                                                                                    | Organization and a second second second second second second second second second second second second second s | ·····                                                                                                    |  |
| <ul> <li>→ j<sub>E</sub> □ 01 Apuscalentes</li> </ul>                                                                                                    | Año Censal Entidad Actividad Econômica                                                                          | UE Unidades económicas O                                                                                                    |  |
| <ul> <li>J<sub>1</sub> ⊡ 02 Eaja California</li> </ul>                                                                                                    | 2018 00 Total Nacional Total nacional                                                                           | 4000157                                                                                                    |  |
| <ul> <li>J<sub>1</sub> □ 03 baja Cantonia bar</li> <li>J<sub>1</sub> □ 64 Campethe</li> </ul>                                                                                                    | 2013 00 Total Nacional Total nacional                                                                           | 4250745                                                                                                    |  |
| <ul> <li>J<sub>L</sub> □ 05 Coshulla de Zaragoca</li> </ul>                                                                                                    | 2000 00 Total Nacional Total nacional                                                                           | 3724019                                                                                                    |  |
| <ul> <li>J<sub>1</sub> □ 06 Colima</li> <li>J<sub>1</sub> □ 07 Chiapas</li> </ul>                                                                                                    | 2003 00 Total Nacional Total nacional                                                                           | 3005157                                                                                                    |  |
| <ul> <li>07066 Tila</li> <li>07067 Tonalà</li> <li>07066 Totolape</li> </ul>                                                                                                    | Página: 1                                                                                                    | Resultados por página 10 v                                                                                                    |  |
| 07009 La Trantara     07009 La Trantara     07100 Trantada     07101 Trantada     07101 Trantad Oxformer     07103 Trantafan     07104 Trantafan     07104 Trannaf     07105 Cinforn Julier:     07105 Cinforn Julier:     07 |                                                                                                    |                                                                                                    |  |

#### 9. Elige la o las actividades económicas

| Mainegi 42                                                                                                    |                                                                              | 0                   | O O O O Circo idonas     | Contacts +A                   |
|----------------------------------------------------------------------------------------------------|------------------------------------------------------------------------------|---------------------|--------------------------|-------------------------------|
| Toman Programas de información :                                                                                                    | Sisteman de Comalta - Jeltaentruchara - Acarca del INE                       | a                   | Duscar.                  | Duncar                        |
| Insta / Programas to Información / Dansis Exercitiva                                                                                                    | son 2010 / Somme Automaticatio de Información Carinal (SAIC)                 |                     |                          |                               |
| Selección de variables «T<br>Lingtar Consultar<br>« Año censal<br>« Ana geográfica<br>« Actividad económica                                                                                                    | Censos Económicos<br>Istema Autonatizado de Intornación Censel (<br>Guintees | swci<br>(           | 🕹 - 🕞 😫 🖨 🚺<br>Resultad  | New Tubula<br>De encantrador. |
| Todos los sectores 🖬 Con totales<br>Duncar. Q                                                                                                    | Año Censal Entidad Municipio                                                 | Actividad Económica | UE Unidades económicas O |                               |
| $ \begin{array}{c} \bullet_{-,\frac{1}{2} -} & 11 \mbox{ Apriculture, only } \\ explotation de annules, \\ sproverbarrients functional, peaks y \\ cata \\ \bullet_{-,\frac{1}{2} -} & 21 \mbox{ Miner(a)} \\ \bullet_{-,\frac{1}{2} -} & 22 \mbox{ Generation, transmission, } \end{array} $                            | 2015 07 Chiepas 101 Tuotia Gullén ez                                         | Total municipal     | Resultados por           | 35100<br>plgina 10 ~          |
| destruction y comenciatization de agua y<br>de gas natural por ductos al consumidor<br>hai<br>+ j₁ □ 32 Construction<br>+ j₁ □ 31 Construction<br>+ j₁ □ 31 Construction<br>+ j₁ □ 41 Construction al por maryor<br>+ j₁ □ 44 Construction al por maryor<br>+ j₁ □ 44-61 Transportes, convector y<br>structure-streetion |                                                                              |                     |                          |                               |

#### 10. Selecciona la o las variables censales

| THE INEGI                                                                                                    |                                     |                            |                                     | 0                   | 00    | 000        | Constant of | iomae C    | Seritac | m +A      |
|----------------------------------------------------------------------------------------------------|-------------------------------------|----------------------------|-------------------------------------|---------------------|-------|------------|-------------|------------|---------|-----------|
| Temes Programes de información                                                                                                    | Sistemas de Con                     | nulla intrastru            | chara Acerca del PAEI               | 0                   |       | Part 1     | ai          |            | I       | Duscar    |
| inois i Programas de información i Gersoa Econim                                                                                                    | 2018 / Barana                       | Automatipato de Infe       | emanule Carsial (SAIC)              |                     |       |            |             |            |         |           |
| Selección de variables <7<br>Linguar Consultar<br>V Año consul                                                                                                    | Censos<br>Sistema Ad<br>Ovia risota | s Económ<br>amaticado de l | <b>icos</b><br>nformación Censal () | IAIC)               |       |            |             |            | -       | 🗃 Tuloria |
| ✓ Årea geográfica                                                                                                    |                                     |                            |                                     |                     | ±.    | B          | 8 8         |            | 1       | 1 22      |
| ✓ Actividad económica                                                                                                    |                                     |                            |                                     |                     |       |            | Re          | sultados e |         | tados 👩   |
| <ul> <li>Variable censal</li> </ul>                                                                                                    | Año Censal                          | Entided                    | Municipio                           | Actividad Económica | UE DE | nidades ei | onómicas    | 0          |         |           |
| Duncar Q                                                                                                    | 2018                                | 07 Chiapas                 | 101 Turtla Outlerr<br>42            | Total municipal     |       |            |             |            |         | 35108     |
| Constantificas principales     HOLL Personal recognitio     HOLL Personal recognitio     HOLL Personal recognition     HOLL Personal recognition     HOLL Personal recognition     HOLL Personal re     dependente de la ración social     tatal     Octor Hollscharters     recementados tatal     Octor Hollscharters     recementados tatal     Octor Hollscharters     recementados tatal     Octor Hollscharters     recementados tatal     Octor Hollscharters     recementados tatal     Octor Hollscharters     recementados tatal     Octor Hollscharters     recementados tatal     Octor Hollscharters     recementados tatal     Octor Hollscharters     recementados tatal     Octor Hollscharters     recementados tatal     Octor Hollscharters     recementados tatal     Octor     Octor | Pigna 1                             |                            |                                     |                     |       |            | Resultati   | a por pági | AK [    | 15 .      |

#### 11. Haz clic en consultar

| Selección de variables 🐴                                                                     | Censos      | s Económi  | icos<br>ntormación Censal (   | IAIC)                        |                   |                 |          |                         |                 | Tutana |
|----------------------------------------------------------------------------------------------|-------------|------------|-------------------------------|------------------------------|-------------------|-----------------|----------|-------------------------|-----------------|--------|
| <ul> <li>✓ Año censal</li> <li>✓ Área geográfica</li> <li>✓ Arbiotari arcedente a</li> </ul> | Gula répida |            |                               |                              | <b>±</b> .        | в               | B €      |                         |                 | *      |
| <ul> <li>Variable censul</li> <li>Estudo de personal cospado</li> </ul>                      | Alio Censu  | Entidad    | Municipio                     | Actividad Económica          | UE Unid<br>económ | lades<br>icas O | 35.034   | HGO1A Per<br>ocupado la | sonal<br>O late | 4 E    |
| ♥ Indicadores                                                                                | 2015        | 07 Chispas | ez<br>101 Turtta Gutérr<br>ez | 43 Comercio al por may<br>or |                   |                 | 1119     |                         |                 | 10635  |
|                                                                                              | Página: 1   |            |                               |                              |                   |                 | Resultat | ios por pági            | na 1            |        |

Además, puedes realizar tu consulta de información por Estratos de personal ocupado y conocer los resultados censales a través de los Indicadores. Si lo prefieres, puedes descargar toda la información seleccionando y siguiendo los pasos que se indican en el ícono de Descarga Masiva.

| THE INEGI                                        |                        |                                                                               | 0                                                                               |                                                      | a sthemas Contacta *A |  |
|--------------------------------------------------|------------------------|-------------------------------------------------------------------------------|---------------------------------------------------------------------------------|------------------------------------------------------|-----------------------|--|
| Denner Programas de información S                | internan de Consulta   | a lataestischaa Acencade                                                      | INCO                                                                            | Dece.                                                | Decar                 |  |
| mun / Programan its information / Gamon Economic | er 2019 - Dalerta Auto | mettanis de Información Censal (SA)                                           | 9                                                                               |                                                      |                       |  |
| Selección de variables 💎                         | Censos E               | conómicos<br>atoado de Información Cam                                        | ur (SAIC)                                                                       |                                                      |                       |  |
| ✓ Año censal                                     | 003 0004               |                                                                               |                                                                                 | 4 0 m 4                                              |                       |  |
| 🗢 Jrea geográfica                                |                        |                                                                               |                                                                                 | - B B                                                |                       |  |
| ✓ Activitad econômica                            |                        |                                                                               |                                                                                 |                                                      | Halfaged Scow son D   |  |
| ✓ Variable censal                                | Allo Central           |                                                                               |                                                                                 | UE Unidades                                          | H001A Personal        |  |
| ♥ Estudo de personal ocupado                     | + "                    | ntidad Municipio                                                              | Actividad Económica                                                             | económicas O                                         | ocupado total O       |  |
| ♥ indicadores                                    | 2018 0                 | 7 Chiapas 505 Turda Ge<br>62                                                  | tiém Total municipal                                                            | 35×08                                                | 146909                |  |
| Lingiar Constan                                  | 2018 8                 | 7 Ohiapas 301 Turtta Ge                                                       | tiér 43 Comercio al por maj<br>or                                               |                                                      | 10035                 |  |
|                                                  | Paper, 1               |                                                                               |                                                                                 | Result                                               | ative por página 🛛 🐨  |  |
| Contact<br>F#5=s<br>and<br>Cont                  | ÎNEGI                  | Enlacea<br>Investigación<br>Sala de protoa<br>Marco normalivo<br>Transparacia | Silice de interi<br>SREG<br>Catilogo Nacio<br>Outertans de M<br>Objetivos de De | n<br>al de Indicadores<br>feice<br>acendo Sectorable |                       |  |

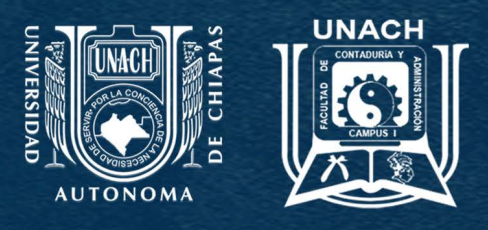

## FACULTAD DE CONTADURÍA Y ADMINISTRACIÓN C-I